## ※SDカードフォーマットについて

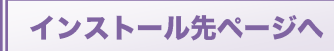

インストール方法

## 推奨フォーマットの方法【SD Formatter 3.1 のインストール】 ↓SD アソシエーションの SD/SDHC/SDXC 用 SD フォーマッターダウンロードページ

URL : https://www.sdcard.org/jp/downloads/formatter\_3/eula\_windows/

※予告なくダウンロードページが変更することがございますので、見つからない場合は「パナソニック SD フォーマッター」で検索してください。 ※予告なくページ・画面レイアウト・バージョン等が変更することがございます。

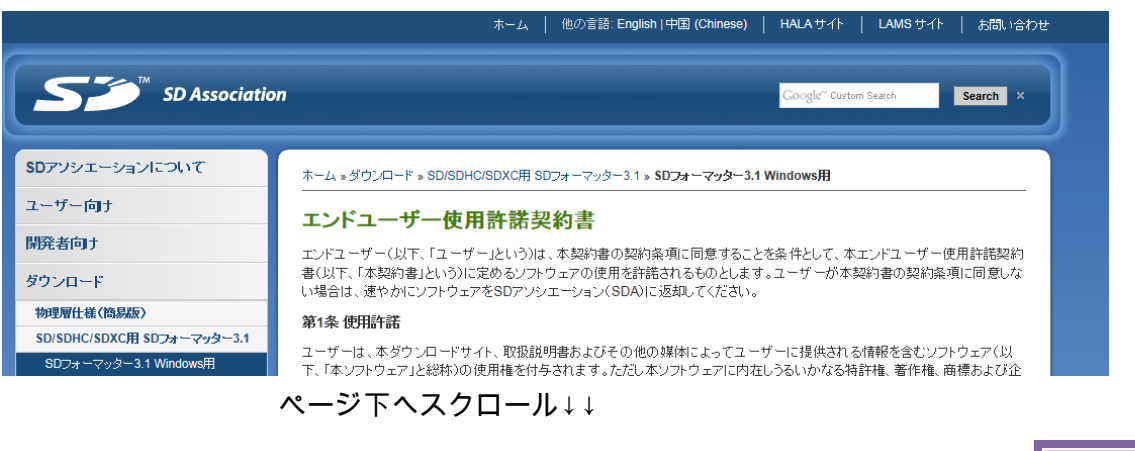

↓同意の確認画面になりますので、【同意します】をクリックして下さい。

## 第8条 使用許諾の終了

ユーザーが本契約書の契約条項のいずれかに違反した場合、本契約書のもとで付与された権利は自動的に終了します。その場 合、ユーザーは本ソフトウェアおよび関連文書に加えそれらのすべての複写をユーザーの費用で破棄しなければなりません。

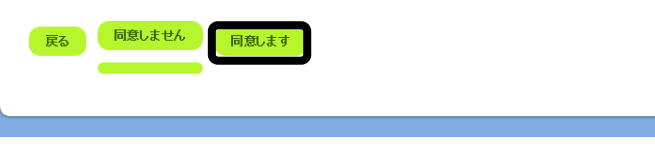

その後ファイルのダウンロード画面に切り替わります。(パソコンの OS によって画面表示が異なります)

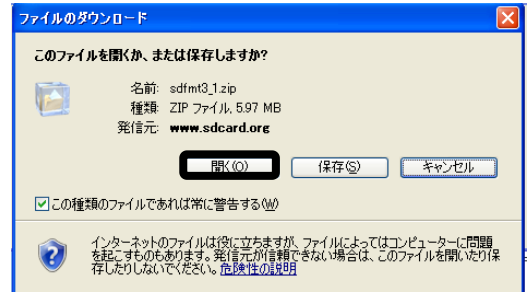

## ダウンロードした<mark>「Setup.exe」</mark>をクリックしてインストールを進めます。

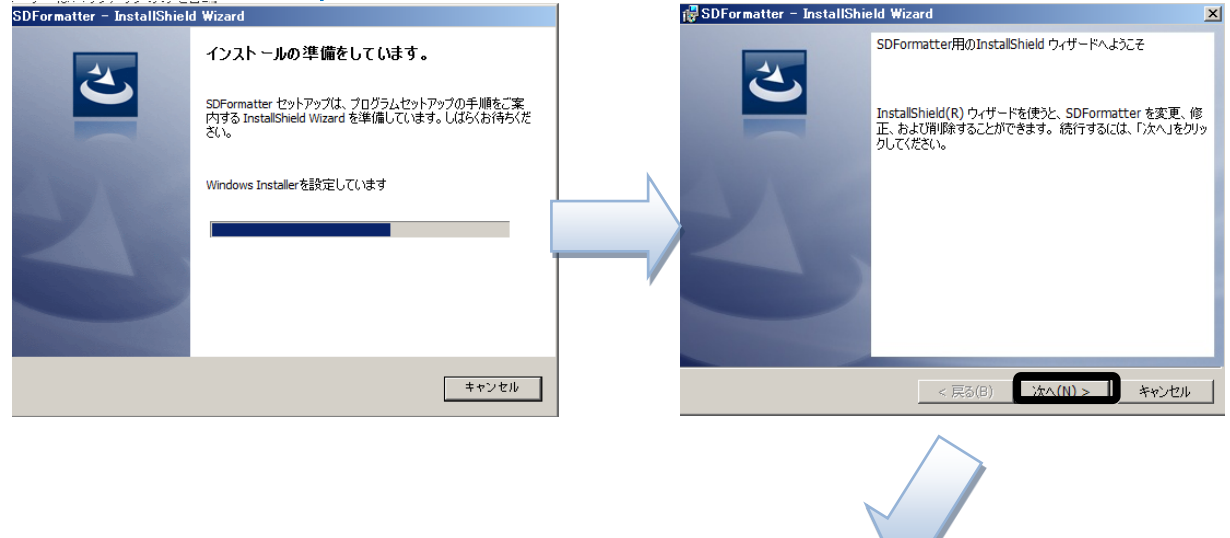

| インストール先のフォルダ                                                                                                    | 😸 SDFormatter – InstallShield Wizard 🔀                                                                                                    |
|----------------------------------------------------------------------------------------------------|----------------------------------------------------------------------------------------------------|
| このフォルダにインストールする場合は、「次へ」をクリックしてください。別のフォルダにイ                                                                                                    | プログラムをインストールする準備ができました                                                                                                    |
| ンストールする場合は、「変更」をクリックします。                                                                                                    | ウィザードは、インストールを開始する準備ができました。                                                                                                    |
| SDFormatterのインストール先:<br>CVDroacom FileがEDAVED Formatterが                                                                                                    | 「インストール」を欠いのして、インストールを開始してください。                                                                                                    |
| ② (C,FPT0grant Files+5D/A+5D Formatter+ 変更(C)                                                                                                    | インストールの設定を参照したり変更する場合は「豆ろ」を力いの月にください、「キャンパリ」」を力                                                                                                    |
|                                                                                                    | リックすると、ウィザードを終了します。                                                                                                    |
|                                                                                                    |                                                                                                    |
|                                                                                                    |                                                                                                    |
|                                                                                                    |                                                                                                    |
|                                                                                                    |                                                                                                    |
|                                                                                                    |                                                                                                    |
|                                                                                                    |                                                                                                    |
| TactalChield                                                                                                    |                                                                                                    |
| 1) Scella II = 10                                                                                                    | InstallShield                                                                                                    |
|                                                                                                    | < 戻る(B) <                                                                                                    |
|                                                                                                    |                                                                                                    |
|                                                                                                    |                                                                                                    |
| 🔂 SDFormatter – InstallShield Wizard                                                                                                    |                                                                                                    |
| 使 SDFormatter - InstallShield Wizard<br>SDFormatter をインストールしています                                                                                                    | 🕼 SDFormatter – InstallShield Wizard 🛛 🔀                                                                                                    |
| Pick SDFormatter - InstallShield Wizard<br>SDFormatter をインストールしています<br>選択したプログラム機能をインストールしています。                                                                                                    | 信SDFormatter - InstallShield Wizard X<br>InstallShield ウィザードを完了しました                                                                                                    |
| Portanter - InstallShield Wizard     SDFormatter をインストールしています     選択したプログラム機能をインストールしています。                                                                                                    | 信SDFormatter - InstallShield Wizard ×<br>InstallShield ウィザードを完了しました                                                                                                    |
| <ul> <li>         if SDFormatter - InstallShield Wizard         SDFormatter をインストールしています         if 訳したプログラム機能をインストールしています。     </li> <li>         InstallShield ウィザードは、SDFormatter をインストールしています。しばらくお         (持ちくだとい。     </li> </ul>                                                                                                    | InstallShield ヴィザードを完了しました<br>InstallShield ウィザードを完了しました<br>InstallShield ウィザードは、SDFormatter を正常にインストール                                                                                    |
| BDFormatter - InstallShield Wizard     SDFormatter をインストールしています     選択したプログラム機能をインストールしています。     InstallShield ウィザードは、SDFormatter をインストールしています。しばらくお     待ちくだとい。     フェールフ・                                                                                                    | InstallShield Wizard     メ       InstallShield ウィザードを完了しました     InstallShield ウィザードは、SDFormatter を正常にインストールしました。「完了」を知っかして、ウィザードを終了してください。                                                 |
| <ul> <li>         ・ InstallShield Wizard         ・         ・         ・</li></ul>                                                                                                    | ・         ・         ・                                                                                                    |
| <ul> <li>         ・ InstallShield Wizard         ・         ・         ・</li></ul>                                                                                                    | ・         ・         ・                                                                                                    |
| <ul> <li>         ・ InstallShield Wizard         ・         ・         ・</li></ul>                                                                                                    |                                                                                                    |
| <ul> <li>         ・ InstallShield Wizard         <ul> <li>             SDFormatter - InstallShield Wizard             </li> <li>             SDFormatter をインストールしています。             </li> <li>             ぶれしたプログラム機能をインストールしています。             </li> <li>             InstallShield ウィザードは、SDFormatter をインストールしています。しばらくお             (持ちくだとい。<br/>ステータス:             </li> </ul> </li> <li>         Window         <ul> <li>             Window         </li> </ul> </li> </ul>                                                                                                    | ◎ SDFormatter - InstallShield Wizard  InstallShield ウィザードを完了しました InstallShield ウィザードは、SDFormatter を正常にインストールしました。「完了」を別ックして、ウィザードを終了してください。                                                |
| SDFormatter - InstallShield Wizard     SDFormatter をインストールしています     選択したプログラム機能をインストールしています。     InstallShield ウィザードは、SDFormatter をインストールしています。しばらくお     待ちくだとい。     ステータス:     Window     Ya の プロ     Window     Ya の プロ     Ya の プロ     Ya の     Ya の プロ     Ya の     Ya の     Ya の     Ya の プロ     Ya の     Ya の    | ■ SDFormatter - InstallShield Wizard<br>InstallShield ウィザードを完了しました<br>InstallShield ウィザードは、SDFormatter を正常にインストール しました。「完了」を対ックして、ウィザードを終了してください。                                          |
| <ul> <li>         SDFormatter - InstallShield Wizard         SDFormatter をインストールしています         選択したプログラム機能をインストールしています。         InstallShield ウィザードは、SDFormatter をインストールしています。しばらくお         (持ちくだとい。         ステータス:         </li> <li>         Window         次のプロ         </li> </ul>                                                                                                    | ■ST の場合、<br>ダブラムにこのコンピュータか                                                                                                    |
| SDFormatter - InstallShield Wizard     SDFormatter をインストールしています     選択したプログラム機能をインストールしています。     InstallShield ウィザードは、SDFormatter をインストールしています。しばらくお     i特ちくだとい。     ステータス:     Window     次のプロ     らのソフ                                                                                                    | ◎ SDFormatter - InstallShield Wizard 文 InstallShield ウィザードを完了しました InstallShield ウィザードは、SDFormatter を正常にインストールしました。「完了」を別ックして、ウィザードを終了してください。 S7の場合、 グラムにこのコンピュータか トウェアのインストールを許            |
| SDFormatter - InstallShield Wizard     SDFormatter をインストールしています     選択したプログラム機能をインストールしています。     InstallShield ウィザードは、SDFormatter をインストールしています。しばらくお     i特ちくだとい。     ステータス:     InstallShield     InstallShield     Inst | ◎ SDFormatter - InstallShield Wizard 文 InstallShield ウィザードを完了しました InstallShield ウィザードは、SDFormatter を正常にインストールしました。「完了」を別ックして、ウィザードを終了してください。 S7の場合、 パグラムにこのコンピュータか トウェアのインストールを許か?と聞かれますので |
| SDFormatter - InstallShield Wizard     SDFormatter をインストールしています     選択したプログラム機能をインストールしています。     InstallShield ウィザードは、SDFormatter をインストールしています。しばらくお     i特ちくだとい。     ステータス:     InstallShield       InstallShield       InstallShield                 Window             次のプロ             らのソプ             可します             「はい」                                                                                                    | ■STの場合、<br>パグラムにこのコンピュータか<br>たりウェアのインストールを許<br>か?と聞かれますので<br>で進みます。                                                                                                    |

アイコンがデスクトップに追加されますのでそのアイコンをダブルクリックして下さい。

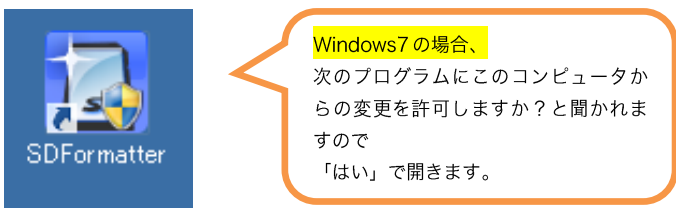

| SDFormatter V3.1                                                                                                    |  |
|----------------------------------------------------------------------------------------------------|--|
| メディアがSD/SDHC/SDXCメモリー<br>カードであることを確認してください。<br>SDフォーマットすると、データはすべ<br>て失われます。<br>SD、SDHCおよびSDXCロゴはSD-3C、LLCの商標<br>です。 |  |
| Drive :  更新    Size :  Volume Label :                                                                                |  |
| フォーマットオブション:     オブション設定       クイックフォーマット:論理サイズ:調整OFF                                                                |  |
| フォーマット 終了                                                                                                    |  |

(SD カードをパソコンに接続していない時の表示)

SDFormatter 使い方(フォーマット方法)

| SDFormatter V3.1                                                                                                    |  |
|----------------------------------------------------------------------------------------------------|--|
| メディアがSD/SDHC/SDXCメモリー<br>カードであることを確認してください。<br>SDフォーマットすると、データはすべ<br>て失われます。<br>SD、SDHCおよびSDXCロゴはSD-3C、LLCの商標<br>です。 |  |
| Drive:         H:         更新           Size:         3.72         GB         Volume Label :                          |  |
| フォーマットオブション:     オブション設定       クイックフォーマット、論理サイズ調整OFF                                                                 |  |
| ジォーマット 終了                                                                                                    |  |

(SD カードをパソコンに接続している時の表示)

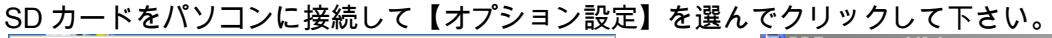

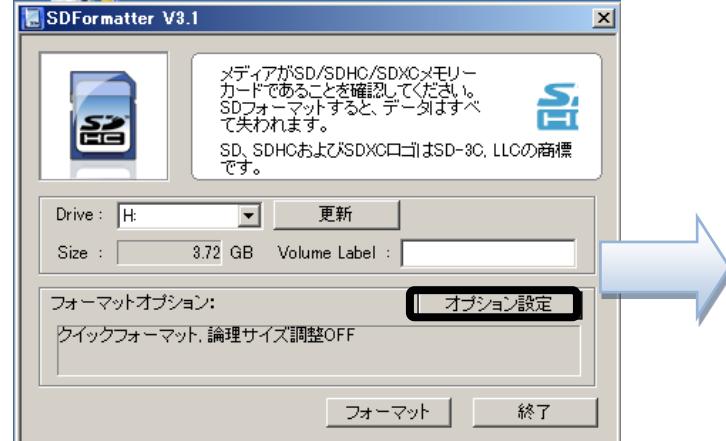

| SDFormatter V3.1                                               |
|----------------------------------------------------------------|
| メディアがSD/SDHC/SDXCメモリー<br>カードであることを確認してください。                    |
| 23-マットオブション設定 区                                                |
|                                                                |
| Drive:<br>クイックフォーマット<br>イレースフォーマット<br>Size : 論理サイズ調整 サーズフォーマット |
|                                                                |
|                                                                |
|                                                                |
| 終了                                                             |

消去設定で【上書きフォーマット】を選択して下さい。 選択出来たら【OK】をクリックして下さい。

| אַדי <sub>1</sub> 77/0/SD/SDHC/SDXC×דע−                                                                                                    | SDEormatter 1/3.1                                                                                                    | 医氏田木だら【の代】 とノノンノして下とい。                                                                                                    |
|----------------------------------------------------------------------------------------------------|----------------------------------------------------------------------------------------------------|----------------------------------------------------------------------------------------------------|
| $ \begin{array}{c} D_{1} - \nabla \phi \phi \delta \Delta c \delta \psi \psi \psi \delta c, \forall f - y \delta f \delta c, \forall f - y \delta f \delta f \delta c, \forall f \delta f \delta c, \forall f \delta c, \forall f \delta f \delta c, \forall f \delta f \delta c, \forall f \delta f \delta c, \forall f \delta f \delta c, \forall f \delta f \delta c, \forall f \delta f \delta c, \forall f \delta f \delta c, \forall f \delta f \delta c, \forall f \delta f \delta c, \forall f \delta f \delta c, \forall f \delta f \delta c, \forall f \delta f \delta c, \forall f \delta c, \forall f \delta f \delta c, \forall f \delta c, \forall f \delta c, $ | SDP or matter V3.1       メディアがSD/SDHC/SDXCメモリー<br>カードであることを確認してください。<br>SDフォーマットすると、データはすべ<br>で大われます。<br>SD, SDHCもよびSDXCロニゴはSD-30, LLCの商標です。         Drive:       H:       更新         Size:       3.72 GB       Volume Label :         フォーマットオブション:       オブション設定         上書きフォーマット、論理サイズ調整OFF         スオーマットボタンを選択します。 | SDFormatter V3.1<br>ダディアがSD/SDHC/SDXOメモリー<br>カードであることを確認してください。<br>SDフォーマットすると、データはすべ<br>マサカルます。<br>SDFormatter<br>「         「         「 |

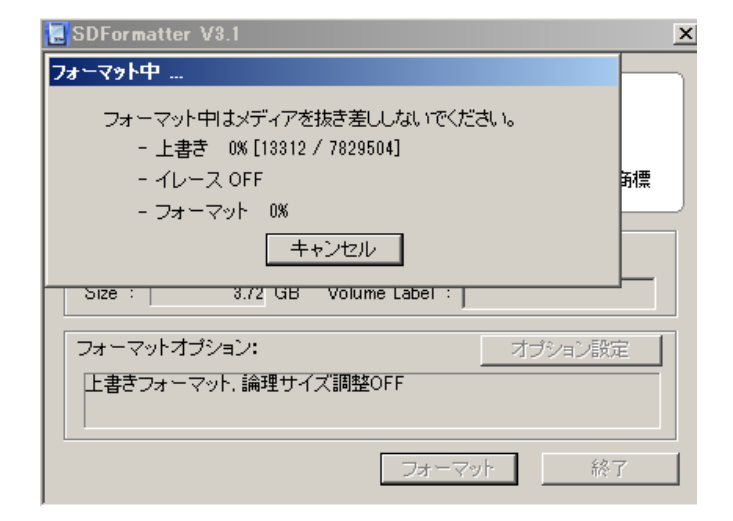

フォーマット中ですのでメディアの抜き差しをしないでお待ち下さい。 ※データに大きさによっては時間がかかる場合がございます。

| SDFormatter V3.1                                                                                                    |                                                                                             |
|----------------------------------------------------------------------------------------------------|---------------------------------------------------------------------------------------------|
| メディアがSD/SDHC/SDXCメモリー<br>カードであたスーレキン(ポコン)<br>SDFormatter                                                                                                    | メディアがSD/SDHC/SDXCメモリー<br>カードであることを確認してください。<br>SDフォーマットすると、データはすべ<br>アチャカトます                |
| メディアのフォーマットが正常に終了しました。<br>完全消去・フォーマット完了<br>Volume Information<br>- File system : FAT32<br>- Total space = 3.72 GB (4,000,317,440 Bytes)<br>- Churter cire = 3.7768 Buten | C元イオはます。<br>SD、SDHCおよびSDXCロゴはSD-3C, LLCの商標です。<br>Drive: H: 更新<br>Size: 372 GB、Volume Label: |
|                                                                                                    | フォーマットオプション:     オプション設定       クイックフォーマット、論理サイズ調整OFF                                        |
| フォーマット 終了                                                                                                    | フォーマット 終了                                                                                   |

フォーマットが終わりましたら【OK】を選択

【終了】を選択してフォーマット完了です。

※SD フォーマッター マニュアルは下記アドレスからダウンロードできます。 https://www.sdcard.org/downloads/formatter\_3/SDFormatter\_3.1jp.pdf